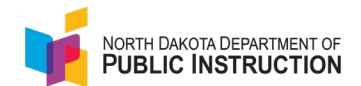

The STARS Report Status page will show you (based on your system access) various state reports with their submission status, due dates, contact information and if the report is required or optional.

Here are highlights to the Report Status section.

## **Accessing Report Status Information**

| Narrative                                                                                                    | Screenshot                                                                                                    |
|----------------------------------------------------------------------------------------------------|----------------------------------------------------------------------------------------------------|
| Access the STARS Report Status section by selecting 'Report Status'                                                                                                    | State Automated Reporting Syste<br>Reports<br>Fill Out Reports<br>Report Status<br>Output Reporting<br>Dutput Reporting<br>My Account<br>Manage Users<br>DPI - Manage Users                                                                                                    |
| You will be able to select different entities based<br>on your system permissions<br>By default, all entities you have access to will be<br>checked, you can un-check entities individually, or<br>'Unselect All' and then check only the ones you<br>want<br>You can also 'Select All' to see reports for all<br>entities you have access to | Apport Status         We the status of each accion within a report, click on the report name: A report has a set         Destruct and School Filter         Status of 1 (Instatus A)         Massand Rowe Ed Cooperative         Massand Rowe Ed Cooperative      < |
| Select the proper school year from the dropdown<br>Select a specific report submission status (if you<br>want to see 'Submitted' or 'Unsubmitted' or<br>both)<br>Select the requirement status (if want to see<br>either 'Required' or 'Optional' or both)                                                                                    | Report Filter         School Year:         2022-2023 •         Submission Status:         @ Show Submitted                                                                                                    |

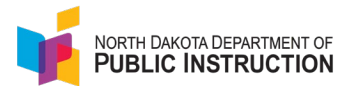

| Narrative                                                                                                    | Screenshot |
|----------------------------------------------------------------------------------------------------|------------|
| Once you selected the entity (or multiple<br>entities), the report submission and requirement<br>status you will need to hit 'Select' (at the bottom<br>of the 'District and School Filter' (entity selection)<br>section | Select     |

## **Interpreting Report Status Information**

| Narrative                                                                                                    | Screenshot                                                                                                    |
|----------------------------------------------------------------------------------------------------|----------------------------------------------------------------------------------------------------|
| Once you've selected a series of<br>reports to review, you can adjust the<br>number of reports you want displayed<br>in the table. The default is set to 10<br>entries and may work well for smaller<br>search results. However, if you have a<br>large amount of search results, it may<br>be easier to view by selecting a larger<br>number of entries. | ChildCare Programs:<br>Mayville Child Development Center<br>Select<br>Show 10entries<br>En 10entries<br>En 25Report Name<br>DPI 100Local Education Agency Fall Report<br>DPI DISTRICT Nonlicensed Personnel (PER02) ?<br>DPI DISTRICT                                                                        |
| By clicking on the report name, you<br>should be taken directly to the report<br>where you can work on the report or<br>submit the report as needed. This<br>option will save time trying to find the<br>report one needs to work on after<br>viewing the report status and due date                                                                      | Report Name           Local Education Agency Fall Report (MIS01)                                                                                                    |
| Tool tips aren't listed for every single<br>report, but they do offer a little more<br>information for the end user to view.                                                                                                    | Show     10 •• entiles       Entity     *       PPI DISTRICT     Local Education Againary, Fall Report (MISO1)       DPI DISTRICT     Nonlinensed Passonial (PER02)       DPI DISTRICT     Nonlinensed Passonial (PER02)       DPI DISTRICT     Enrodment (Serter)       DPI DISTRICT     Enrodment (Serter) |
| <ul> <li>Due date color indicators are set up as follows:</li> <li>Black if not yet submitted but still on time</li> <li>Red if not submitted and past due date</li> <li>Green if submitted</li> </ul>                                                                                                    | Report Name       Due Date       Report Status         Enrollment (Spring) ⑦       6/30/2023       Not Submitted         Enrollment (Fall) ⑦       9/15/2022       Submitted         Licensed Personnel (MIS03) ⑦       9/30/2022       Submitted         Summer School ⑦       9/1/2022       Not Submitted |

State Automated Reporting System (STARS) STARS – Reports – Updated Interface V1.0 – 01 Aug 2023

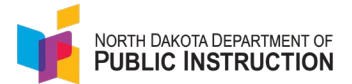

Reports may be required in certain scenarios and optional in other scenarios. For reports that have different scenarios, a tool tip has been included to provide more clarity.

Start typing the name of a report, school, district, etc. and the table will automatically be filtered based on what you type. Every field in the table can be filtered so when you start typing, the table will adjust to match what you're searching for.

| 236 Required R                                     |
|----------------------------------------------------|
| Only required if school provides summer education. |
|                                                    |

| Sectored Parts<br>Part Annuel Construction<br>Part Contingence<br>Part Contingence<br>Part C | Invitacement Test<br>Invitacement Test<br>Invitacement<br>Invitacement<br>Invita | t Environment<br>Test Environment<br>Valk Seleva<br>Use<br>Seleva<br>Seleva<br>Sele | Test Environment | 11 Pice Pice Pice Pice Pice Pice Pice Pice | fiend         | ronment Te    | at Environment   | Test Environment | Test Environment              | Test Envi |
|----------------------------------------------------------------------------------------------------|----------------------------------------------------------------------------------------------------|----------------------------------------------------------------------------------------------------|------------------|--------------------------------------------|---------------|---------------|------------------|------------------|-------------------------------|-----------|
| Exist. Zeon<br>Cisio                                                                                                    | Show 10 west                                                                                                    | les.                                                                                                    |                  |                                            | _             |               |                  | Searc            | n cal I                       | ×         |
|                                                                                                    | Entity                                                                                                    | Report Name                                                                                                    |                  | Due Date                                   | Report Status | Contact       | Contact Email    | Report Ph        | one : Begained or<br>Optional | 0         |
|                                                                                                    | OPI DISTRICT                                                                                                    | Local Education Agency Fail Recort (MISQ1)                                                                                                    |                  | \$152922                                   | Not Submitted | Jill Frohlich | introhich@nd.co  | 701-328-22       | 8 Required                    |           |
|                                                                                                    | OPI DISTRICT                                                                                                    | Local Education Agency Directory (MISO1) 🔞                                                                                                    |                  | 5/9/2022                                   | Not Submitted | Jill Frohlich | interfection and | 765-325-22       | S Required                    |           |
|                                                                                                    | OPI PLANT                                                                                                    | Sacino Calendar (Tall) 🕥                                                                                                    |                  | 6/12023                                    | Not Submitted | Angie Thomas  | athomas@nd.op    | 761-328-25       | 17 Required                   |           |
|                                                                                                    | DPI PLANT                                                                                                    | Fail Calendar (Spring)                                                                                                    |                  | \$152822                                   | Not Submitted | Argie Thomas  | atternan@ed.yes  | 701-328-251      | 17 Required                   |           |
|                                                                                                    | Rearing Line and Line                                                                                                    | and a filtered from M hald applied                                                                                                    |                  |                                            |               |               |                  |                  | Davine K N                    |           |